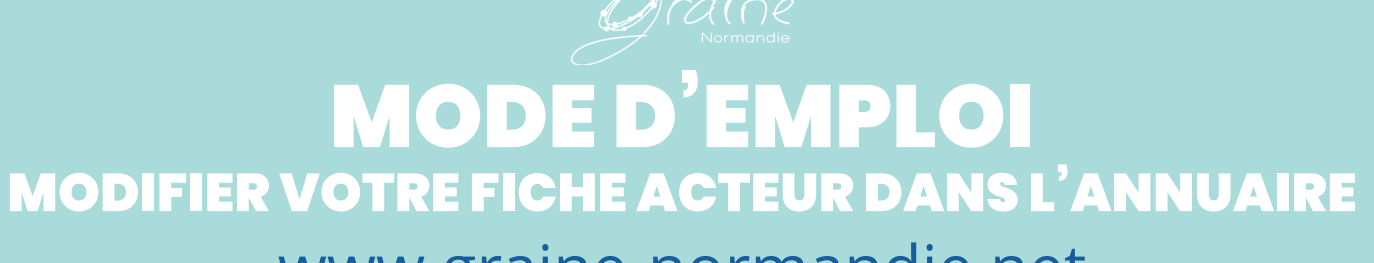

# www.graine-normandie.net

mis à jour le 7/10/2019

2 Rue De L'epiney, 50510 Cérences, France

Voir sur la ca Politique de confidentialité

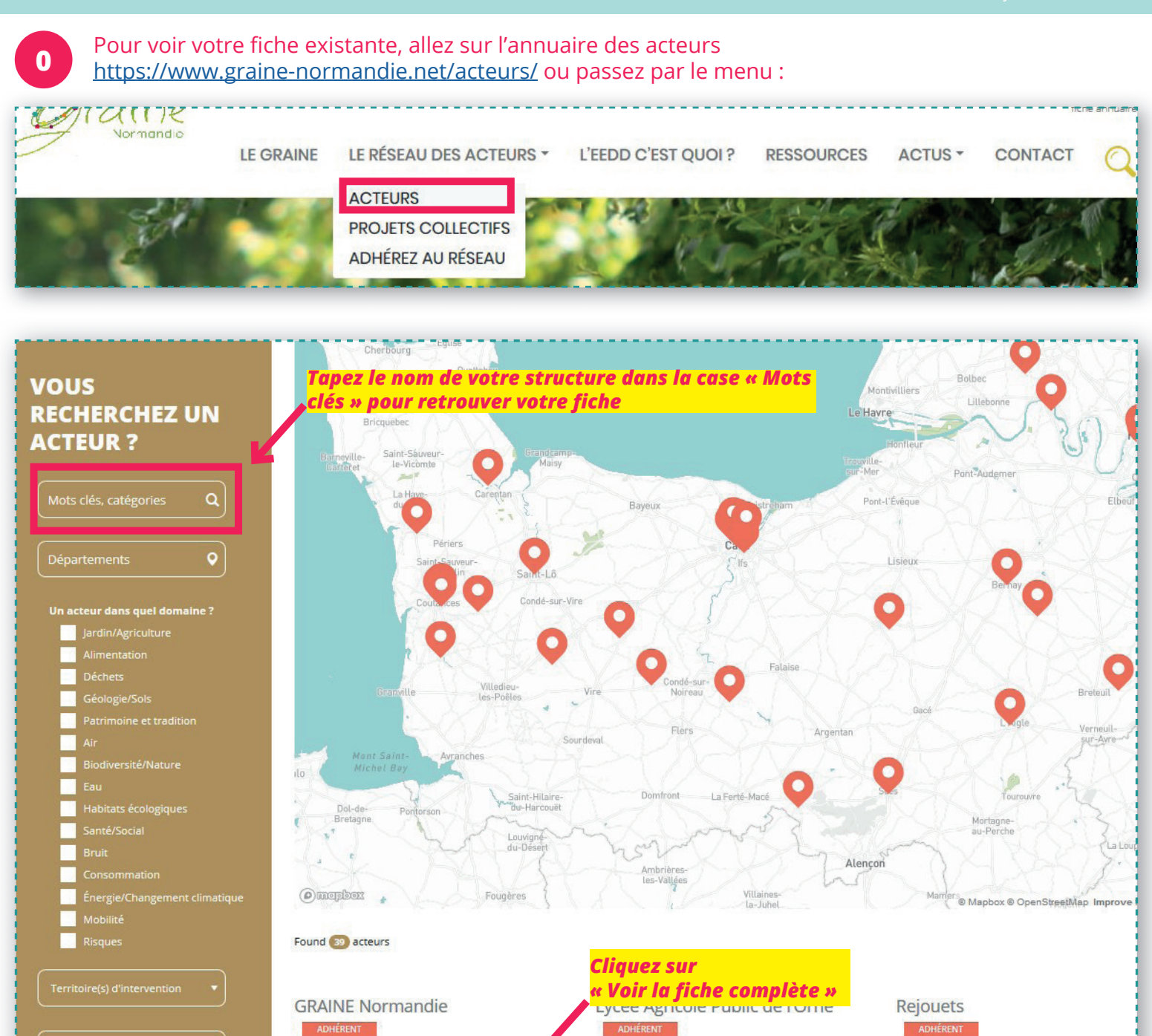

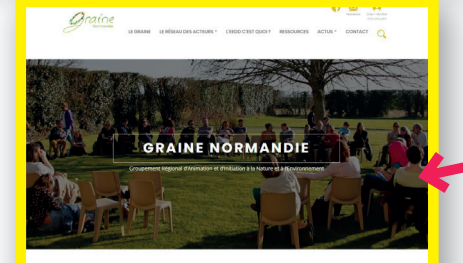

1018 Le Grand Parc, 14200 Hérouville-Saint-Clair,

👁 Voir la fiche complète

• Voir sur la carte

# • Et voilà le travail !

Sées, Orne, France

• Voir sur la carte • Voir la fiche complète

'ête de réseau de l'EEDD en Normandie, le GRAINE soutient, met en lie représente et dynamise la dynamique des acteurs de l'EEDD.

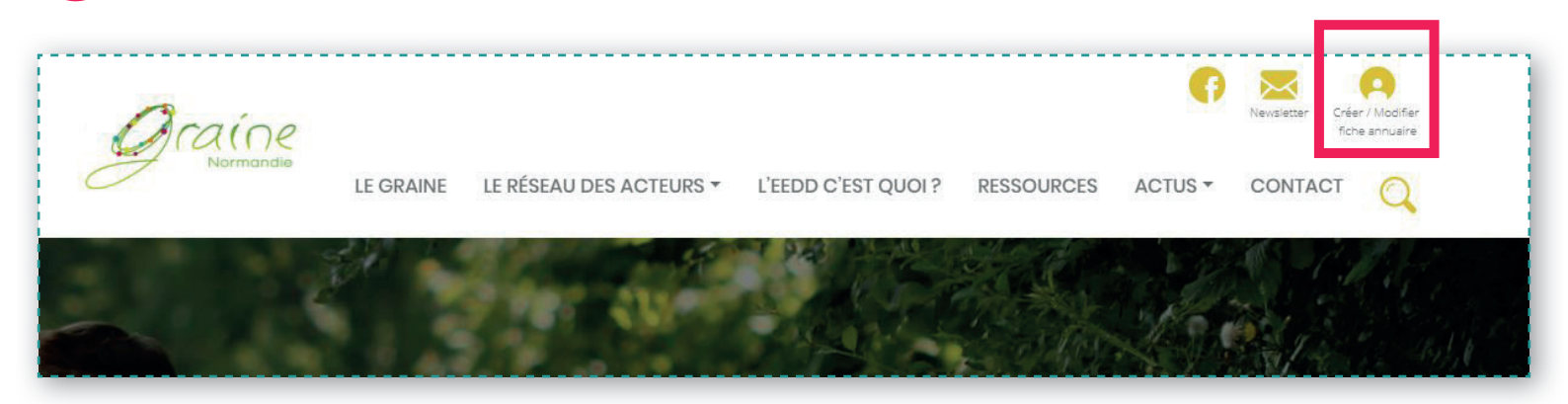

# Connectez-vous avec vos identifiants envoyés par mail

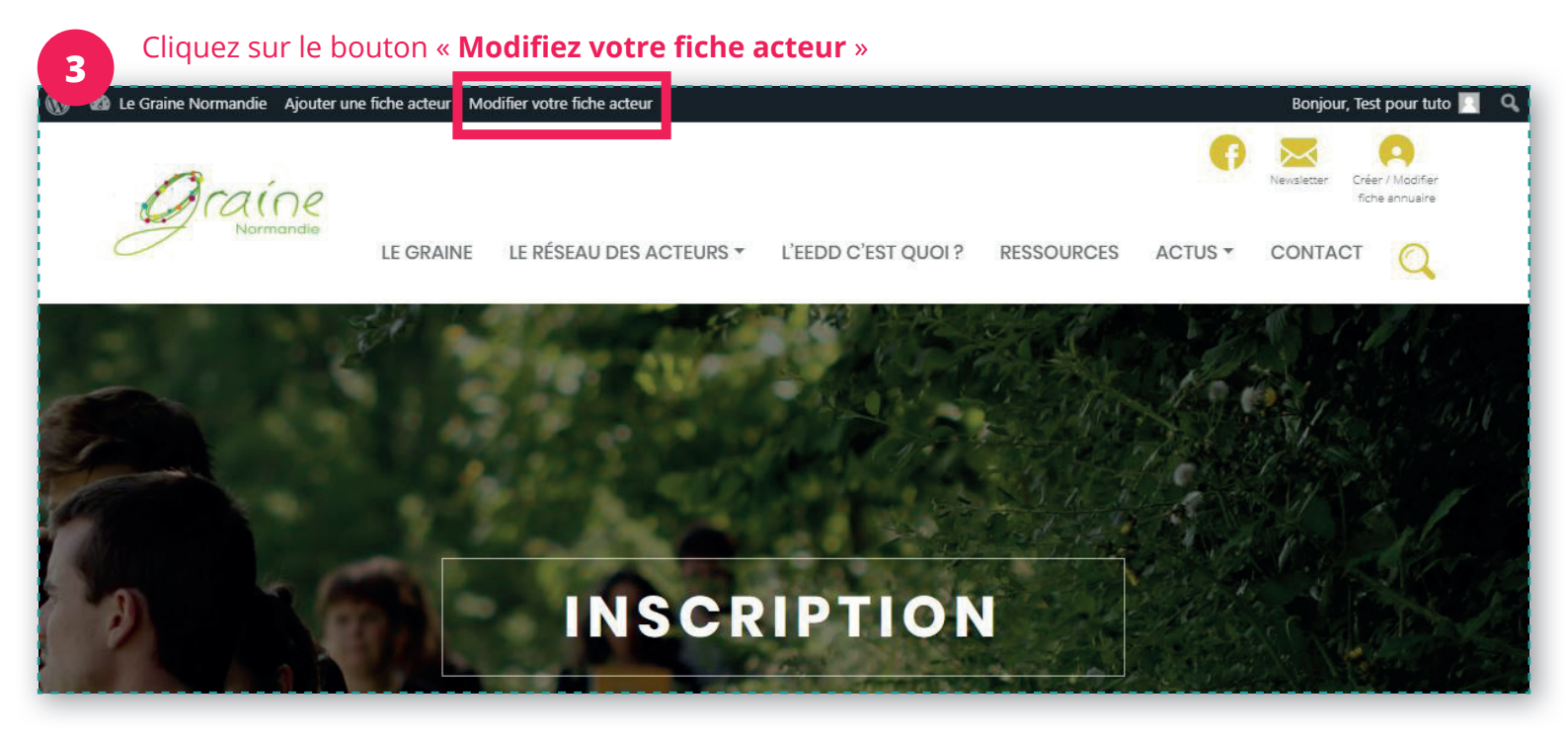

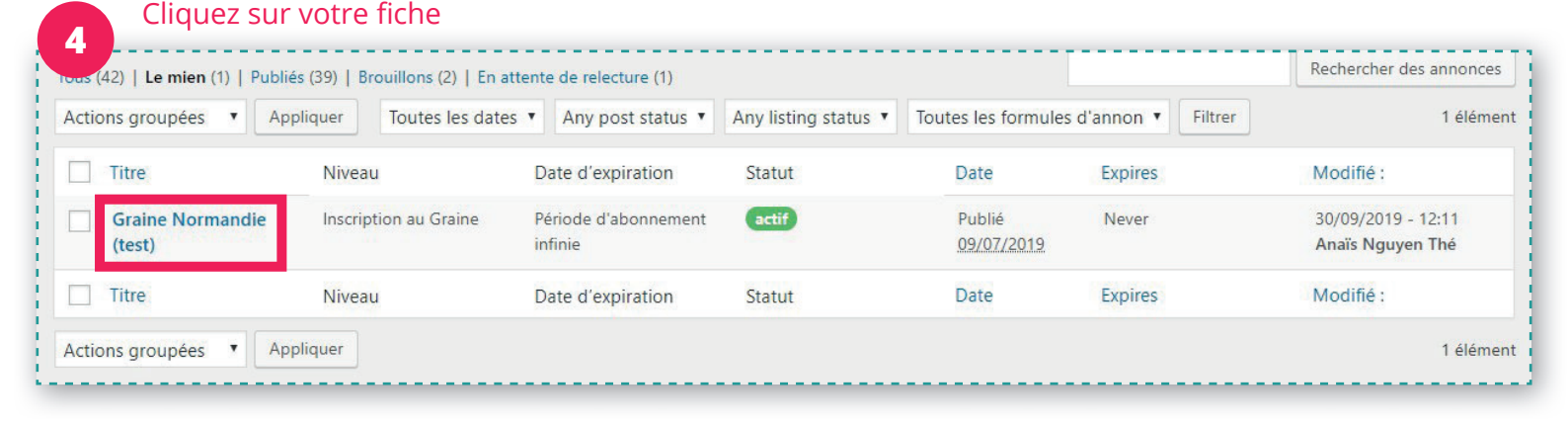

### Vous voici dans votre fiche annuaire. Toutes les données renseignées ici apparaîtront sur le site. 5 Le Graine Normandie 0 Ajouter une fiche acteur Modifiez votre fiche acteur 2. Acteurs Editer l'offre Nom de votre structure Acteurs Graine Normandie (test) 9 État : Publié Modifier Créer une nouvelle annonce Visibilité : Public Réduire le menu ENTÊTE **CTA - BOUTON** IMAGE TITRE **Une fois vos** Taille de l'image 1920x579px Si différent du Titre modifications Ne rien terminées, vous Sections in 1 Ne rien faire ici pourrez cliquer sur faire ici «Mettre à jour» pour enregistrer votre fiche Photo principale «en-(on y reviendra tête» qui apparaît en plus tard !) haut de votre fiche Visuel Texte

### Glissez / Sélectionnez une image С.

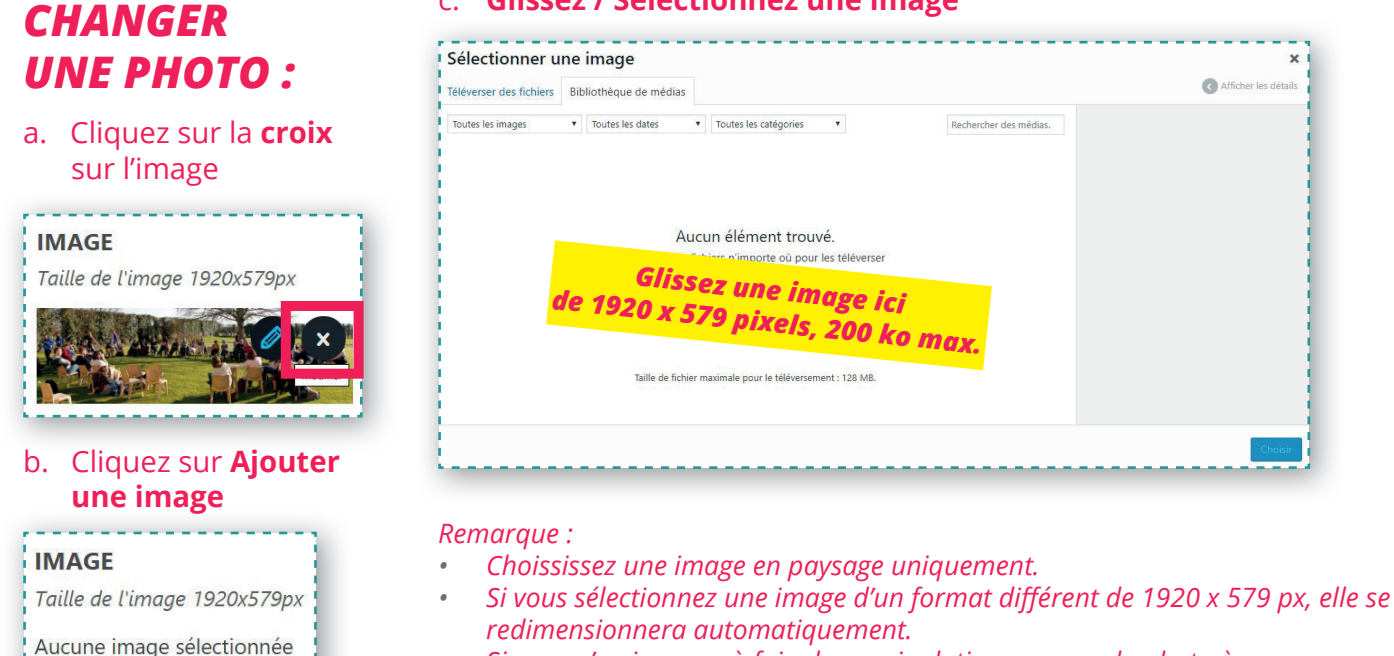

POUR

Ajouter une image

Si vous n'arrivez pas à faire la manipulation, envoyez la photo à infos@graine-normandie.net et nous ferons la manipulation pour vous.

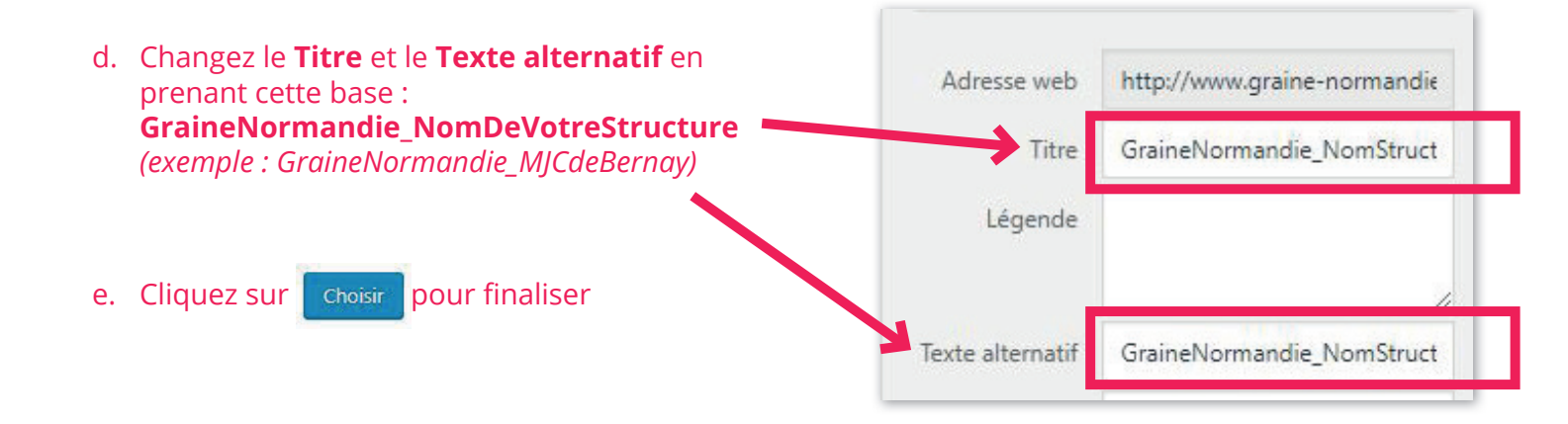

| Modifiez la de                      | escription de votre structure. Soyez accrocheur :)                                                                                                    |                                      |       |
|-------------------------------------|----------------------------------------------------------------------------------------------------|--------------------------------------|-------|
| Le Graine Normandie                 | 0 Ajouter une fiche acteur Modifiez votre fiche acteur                                                                                                    |                                      |       |
| 🙋 Acteurs                           |                                                                                                    |                                      |       |
| Acteurs                             |                                                                                                    | Visuel                               | Texte |
| Créer une nouvelle<br>annonce       | Paragraphe ▼ B I ∷ ≟ 66 Ξ Ξ Ξ Ø Ξ                                                                                                    |                                      | ×     |
| <ul> <li>Réduire le menu</li> </ul> | Association loi 1901,<br>l'Éducation à l'Envir<br>Crée en 1996 à l'initi<br>regrouper et partage<br>Y sont regroupés aujourd'hui des :<br>• éducateurs<br>• associations | eurs de<br>ihaitant se<br>ofessionna | lisé. |

| 8 Modifiez/ajoutez                       | si besoin le r                           | éférent sur l'EEDI                                                           | D et vos agréments                                                                       |           |
|------------------------------------------|------------------------------------------|------------------------------------------------------------------------------|------------------------------------------------------------------------------------------|-----------|
| Z Acteurs                                | Catégories Plu                           | us utilisés                                                                  | Nous avons pré cost é                                                                    | <b>^</b>  |
| Acteurs<br>Créer une nouvelle<br>annonce | Adhérent                                 | Ne rien<br>faire ici                                                         | structure comme étant<br>«adhérent», vous n'avez donc rien<br>à faire ici.               |           |
| Réduire le menu                          | -<br>Référent<br>sur l'EEDD<br>Agréments | Emmanuelle P<br>Qui est la personne<br>échéant. Format : Pr<br>Agréé Jeuness | RUNEAUD K<br>référente pour l'EEDD dans la structure. Le nom du responsabl<br>rénom NOM" | le le cas |

| 9 Modifiez/ajout                         | ez si besoin le | n° de téléphone, l'e-mail, le site web et les réseaux sociaux |
|------------------------------------------|-----------------|---------------------------------------------------------------|
| Z Acteurs                                | Téléphone*      | 02 31 95 30 64                                                |
| Acteurs<br>Créer une nouvelle<br>annonce |                 | Format : 02 31 00 00 00                                       |
| Réduire le menu                          | Email *         | infos@graine-normandie.net 🖌                                  |
|                                          | Site web        | URL : http://www.graine-normandie.net/                        |
|                                          | facebook        | URL :<br>https://www.facebook.com/GraineNormandie/            |
|                                          | Instagram       | URL :                                                         |
|                                          | Twitter         | URL :                                                         |

| Modifiez si bes               | soin le statut |                            |
|-------------------------------|----------------|----------------------------|
| Z Acteurs                     | Statut de la   | Association                |
| Acteurs                       | structure*     |                            |
| Créer une nouvelle<br>annonce |                | Établissement public       |
| Réduire le menu               | C              | Collectivité territoriale  |
|                               | C              | Agence et direction d'État |
|                               | C              | Autre                      |

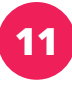

Modifiez votre brève description pour être accrocheur. Que voulez-vous que l'on retienne de votre structure ? Quelle phrase diriez-vous pour présenter votre strucutre ? Votre structure en 2 lignes, ça serait quoi?

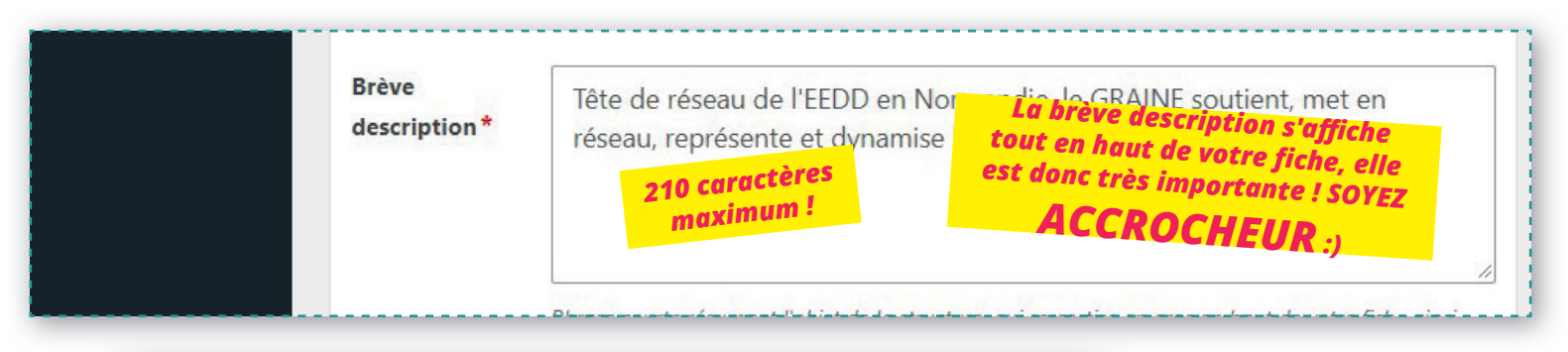

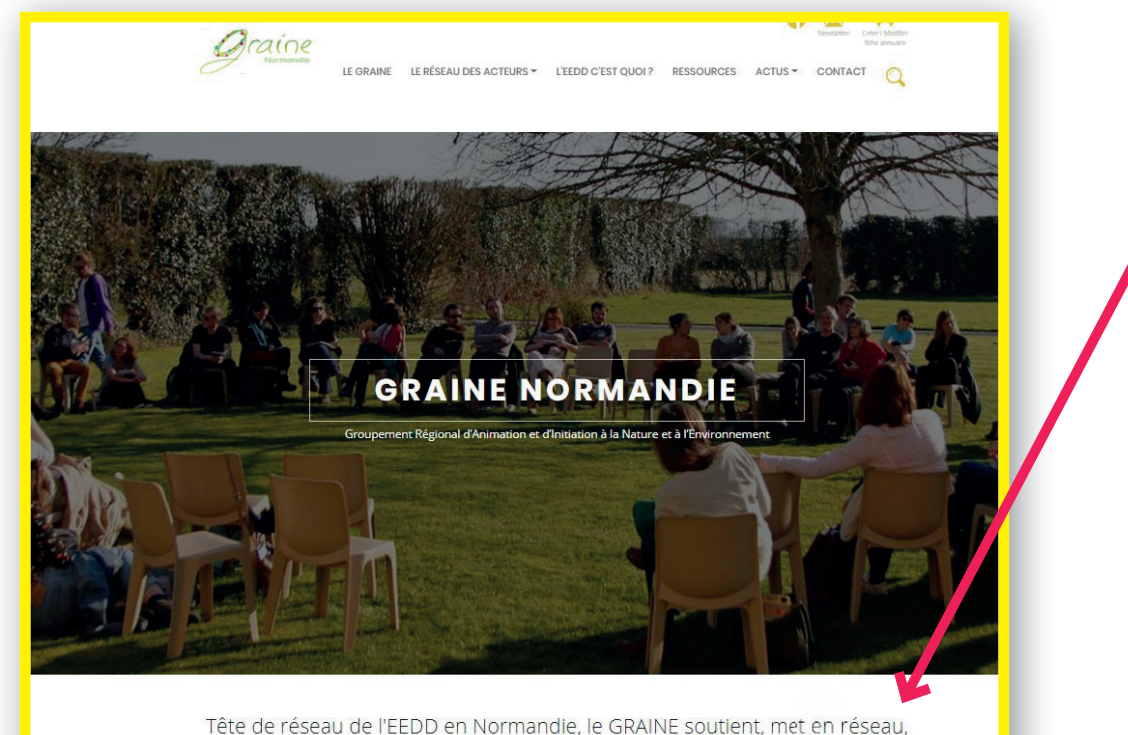

Voilà comment apparaît la brève description sur votre fiche

représente et dynamise le réseau des acteurs de l'EEDD.

ACTUS · AGENDA · ANIMATIONS / ÉVÉNEMENTS · PUBLIÉ LE 16 SEPTEMBRE 2019

Marre de vous ruiner la santé et le budget avec les produits du commerce ? Rendez-vous à l'Eco

appart' pour un atelier de fabrication. Repartez avec votre pierre de nettoyage, votre poudre pour

Atelier Pierre de nettoyage et poudre pour lave vaisselle

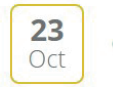

> En savoir plus

(f) 🕑 🗷

PARTAGEZ :

CAEN (14) - 14:30

lave-vaisselle et plein d'autres idées à tester chez soi.

Organisé par CPIE Vallée de l'Orne

Autres da

Comment of d'entrepris modèle éco performan ROUEN (76) CAEN (14)

« Génératio édition du l et Environn NORMANDIE

Les Rendez automne 2 CARENTAN-L MARAIS (50)

Association

**Cette brève description** s'affichera également sur toutes les actus (agenda, articles...) qui vous concernent. Exemple sur une actu du **CPIE Vallée de l'Orne :** 

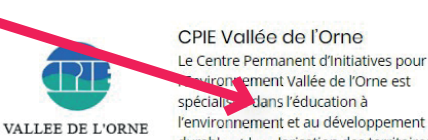

spéciale dans l'éducation à l'environnement et au développement durable et la valorisation des territoires et des patrimoines

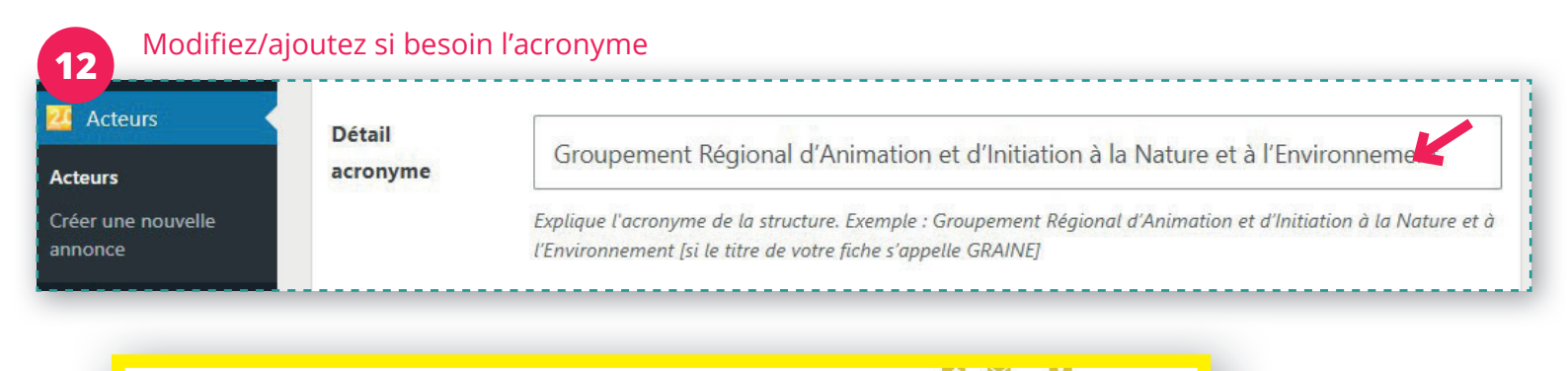

Créer / Modifier fiche annuaire

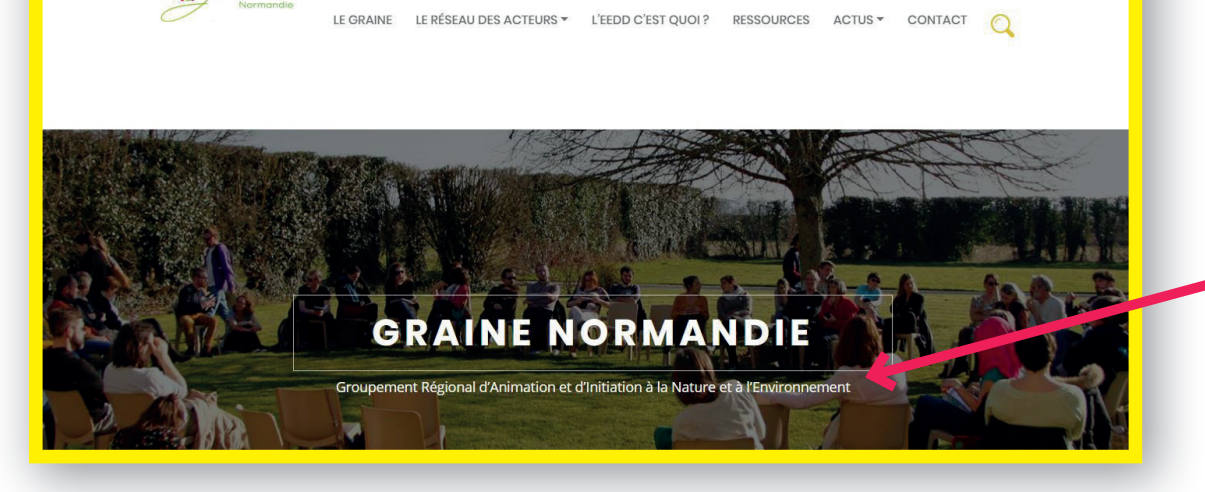

Graine

L'acronyme apparaîtra sous le nom de votre structure ici

### Modifiez si besoin vos domaines d'activités, vos territoires d'intervention et vos services

| Acteurs Acteurs Créer une nouvelle annonce Réduire le menu | Un acteur dans<br>quel domaine ?<br>*     | <ul> <li>Jardin/Agriculture</li> <li>Bruit</li> <li>Biodiversité/Nature</li> <li>Déchets</li> <li>Énergie/Changement climatique</li> <li>Habitats écologiques</li> <li>Patrimoine et tradition</li> </ul> | <ul> <li>Air</li> <li>Alimentation</li> <li>Cochez les cases qui correspondent aux<br/>domaines d'activités de la structure</li> <li>Géologie/Sols</li> <li>Mobilité</li> <li>Santé/Social</li> </ul>    |
|------------------------------------------------------------|-------------------------------------------|----------------------------------------------------------------------------------------------------|----------------------------------------------------------------------------------------------------|
|                                                            | Territoire(s)<br>d'intervention *         | <ul> <li>Risques</li> <li>Manche</li> <li>Eure</li> <li>Seine-Maritime</li> </ul>                                                                                                    | Cochez les département dans<br>lesquels vous intervenez ✓ Orne                                                                                                    |
|                                                            | Ce qu'ils<br>peuvent faire<br>pour vous * | <ul> <li>Animation / visite guidée</li> <li>Accueil à la journée</li> <li>Intervention</li> <li>Chantier insertion / jeunes</li> <li>Conseils / informations</li> <li>Centre de ressources</li> </ul>     | <ul> <li>Animation grand public</li> <li>Visite libre</li> <li>Se Cochez les services que vous pouvez fournir</li> <li>Formes Pouvez fournir</li> <li>Conception / édition</li> <li>Spectacle</li> </ul> |

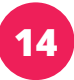

Ajouter de 1 à 3 documents pour promouvoir votre structure (en pdf) : calendriers d'activités, plaquettes de présentation, catalogues d'animations, infos pratico-pratiques **à jour**...

| 🙋 Acteurs                                                  | Fichier 1 pdf                                      | Choisir un fichier Aucun fich                        | ier choisi Etape 1 : choisir un pdf                                              |
|------------------------------------------------------------|----------------------------------------------------|------------------------------------------------------|----------------------------------------------------------------------------------|
| Acteurs                                                    |                                                    | Nom du fichier                                       | Etape 2 : écrire le nom du fichier                                               |
| Créer une nouvelle<br>annonce                              |                                                    | Pour mettre en ligne vos offres qu<br>> 3Mo max      | i ne sont pas pérennes. Ex : Catalogue des activités 2019-2020. poids de fichier |
| 4joutez des p<br>En plus de la<br>diaporama s              | bhotos pour re<br>photo «en-têt<br>ur votre fiche. | endre votre fiche acteur<br>te», vous pouvez téléver | plus attractive !<br>ser des photos et elles apparaitront dans un                |
| Acteurs Acteurs Créer une nouvelle annonce Réduire le menu | GraineNorma<br>• utilisez l'ima                    | andie_Logo_Grair<br>age comme logo                   |                                                                                  |

| Charger image (5 maximum)                                                               | ×                    |
|-----------------------------------------------------------------------------------------|----------------------|
| Téléverser des fichiers Bibliothèque de médias                                          | Afficher les détails |
| Toutes les dar   Toutes les cat  Rechercher des médias.                                 |                      |
| Sélectionnez des fichiers<br>Taille de fichier maximale pour le téléversement : 128 MB. |                      |
|                                                                                         | Inserer              |

Ajoutez une vidéo à votre fiche (par exemple une vidéo de présentation de votre structure ou de vos activités) en inscrivant le lien Youtube ou Viméo dans la fenêtre :

| Vidéos pour l'offre                   |  |
|---------------------------------------|--|
| Entrer le lien YouTube ou Vimeo video |  |
| https://youtu.be/XXXXXXXXXXXXXX       |  |
| Attacher la vidéo                     |  |
|                                       |  |

# 17 C'EST FINI ! Vous pouvez enregistrer vos modifications :)

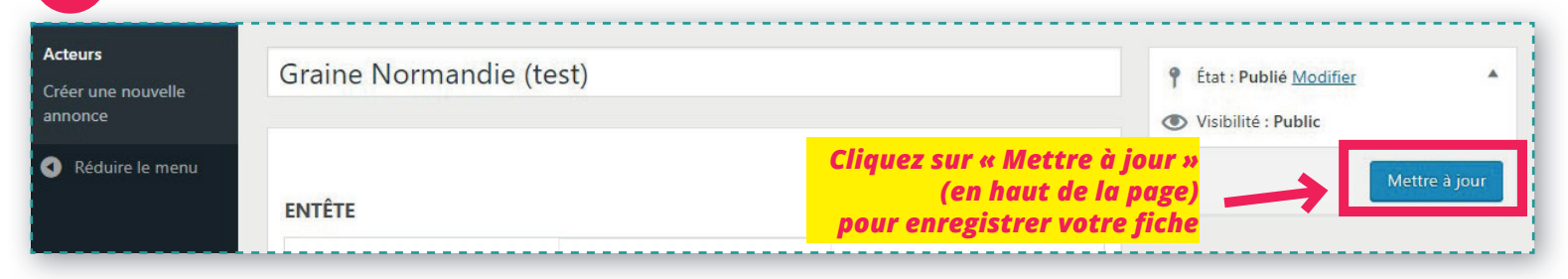

Pour voir le fruit de votre travail, cliquez sur l'onglet «Le Graine Normandie» en haut à gauche et recommencez l'étape 0 de ce tutoriel. Pour faire d'autres modifications, recommencez l'étape 3

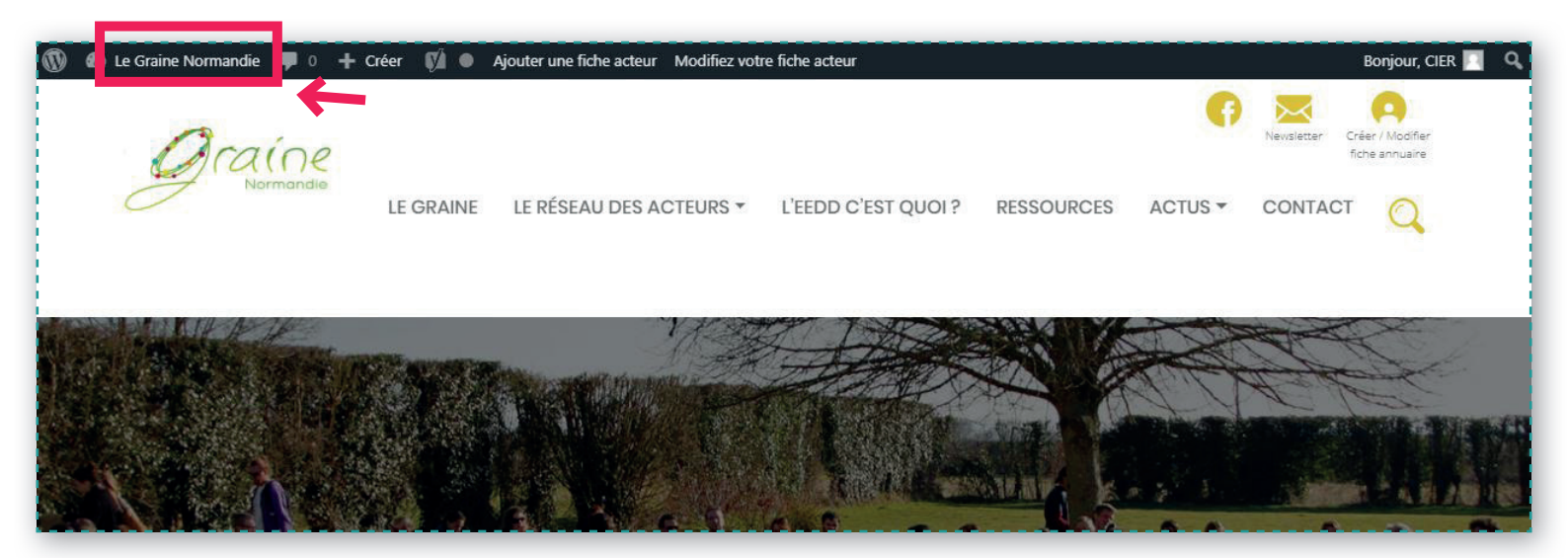

# UN PROBLÈME ? CONTACTEZ-MOI !

## ANAÏS NGUYEN THÉ

Animatrice de réseau en charge de la communication 02 31 95 30 64 - a.nguyenthe@graine-normandie.net